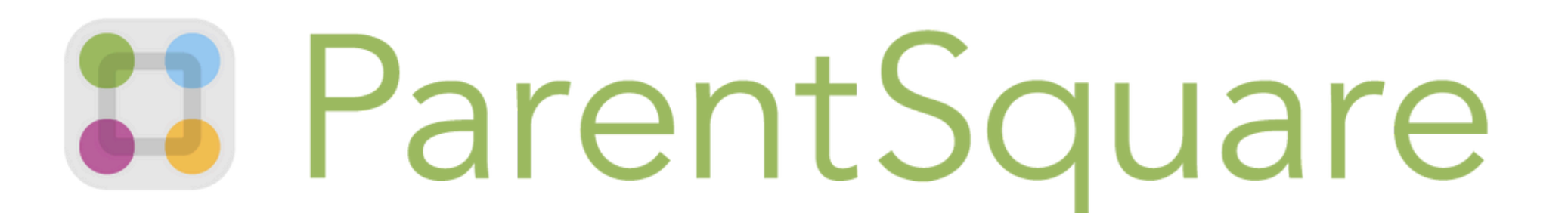

ENTRENAMIENTO PARA PADRES Y GUARDIANES

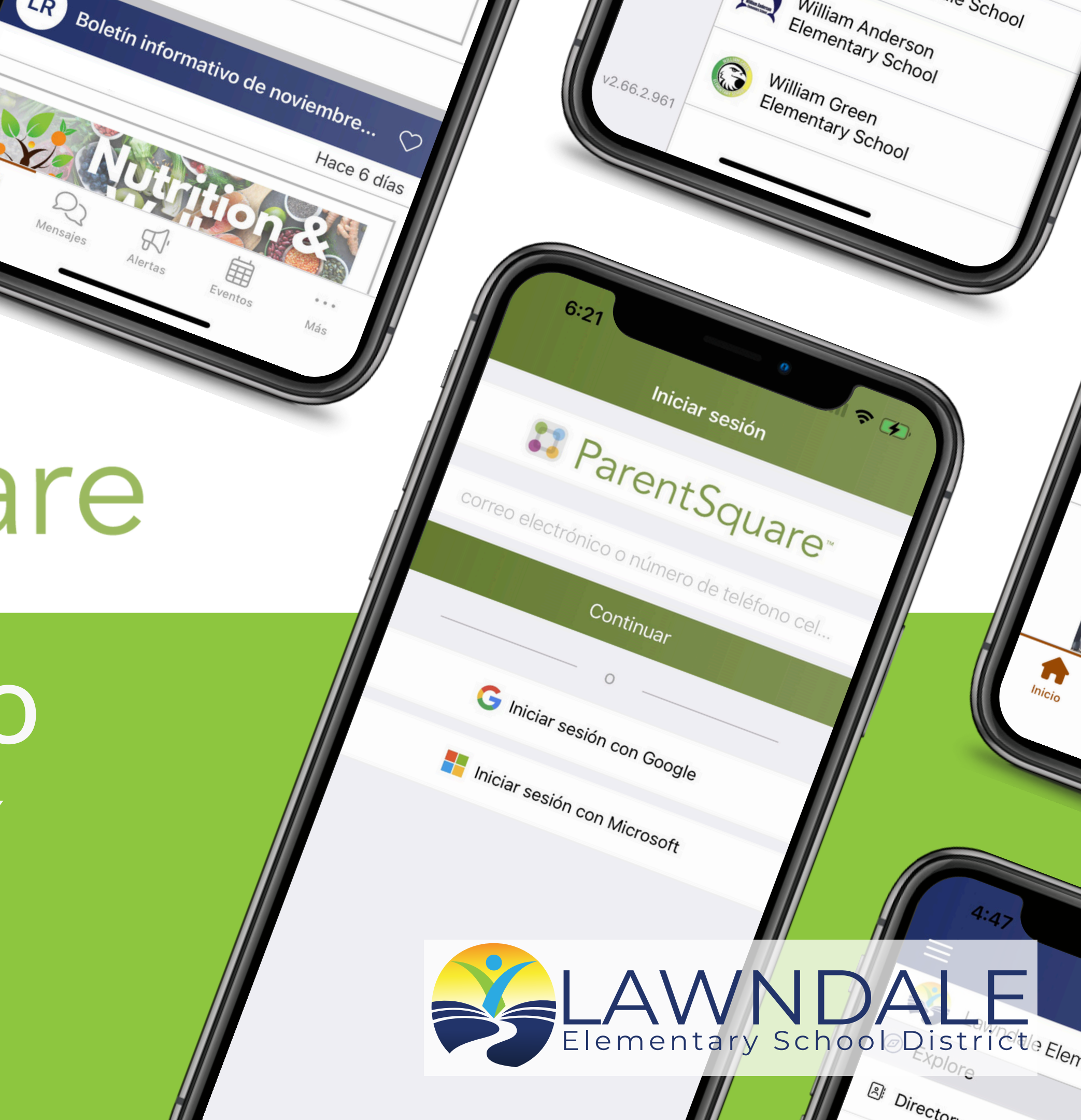

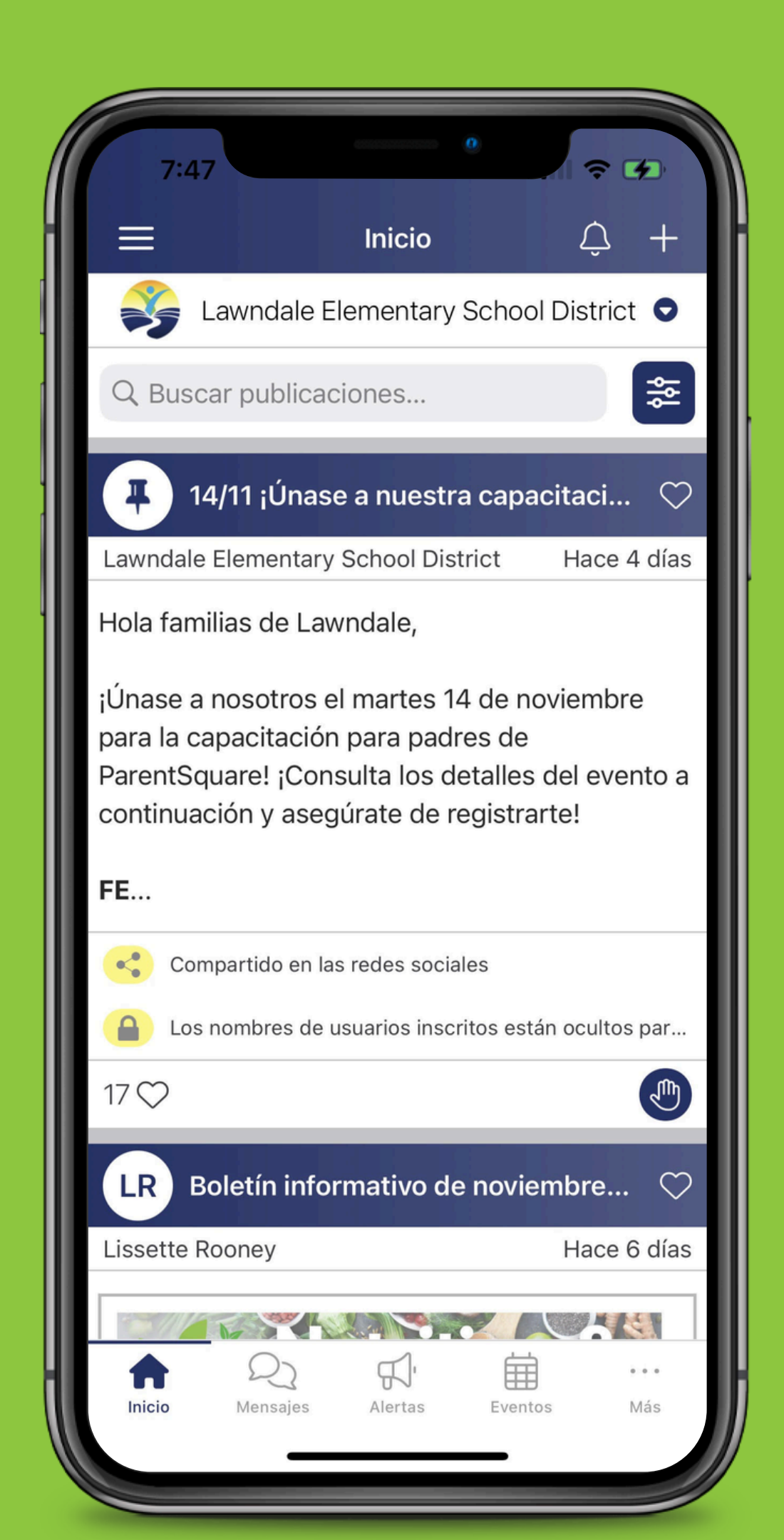

## ACERCA DE PARENTSQUARE

- ParentSquare es la principal forma de comunicación del distrito, la escuela y los maestros con los padres y guardianes.
- Es una aplicación que nos permite enviar mensajes relacionados con la escuela y comunicaciones de emergencia, todo desde una sola plataforma.
- Una plataforma equitativa que traduce a más de 100 idiomas diferentes mediante traducciones automáticas y en tiempo real.
- ¿Quién tiene acceso? Padres y tutores legales

## Registra tu cuenta

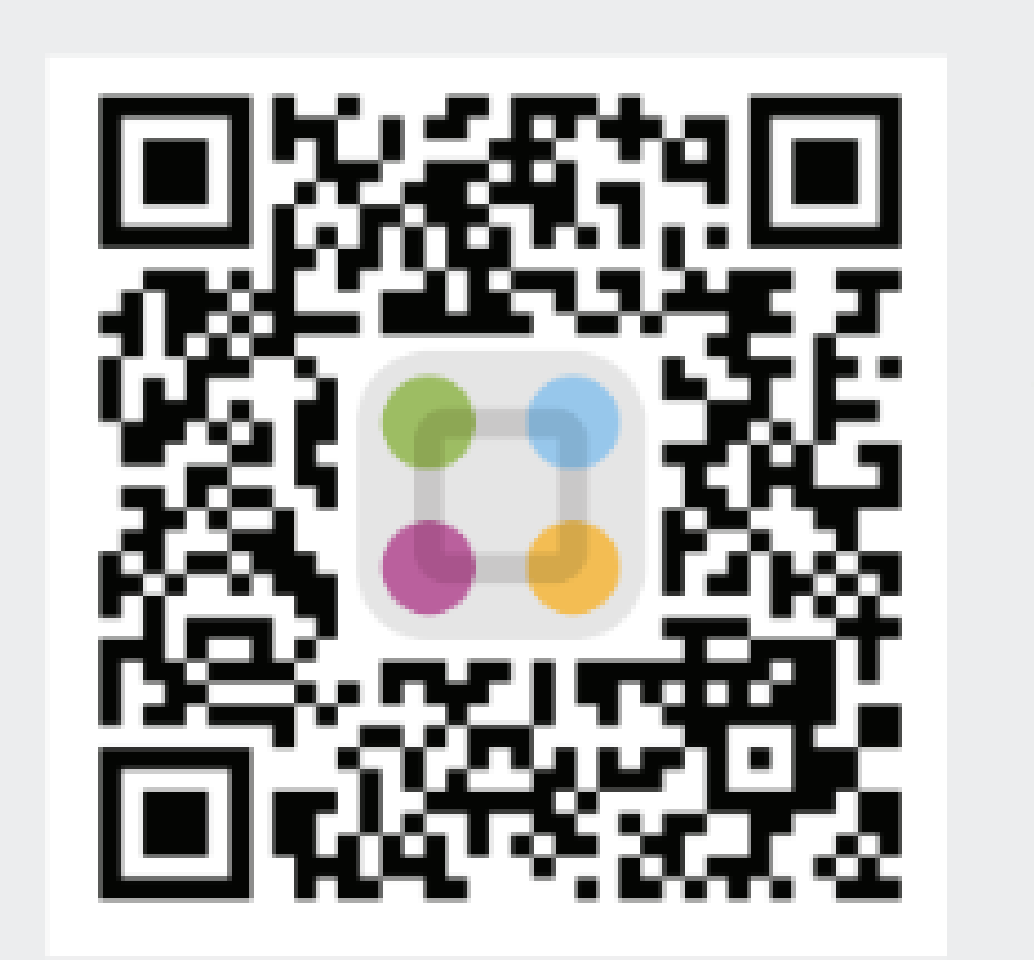

### Parentsquare.com/signin

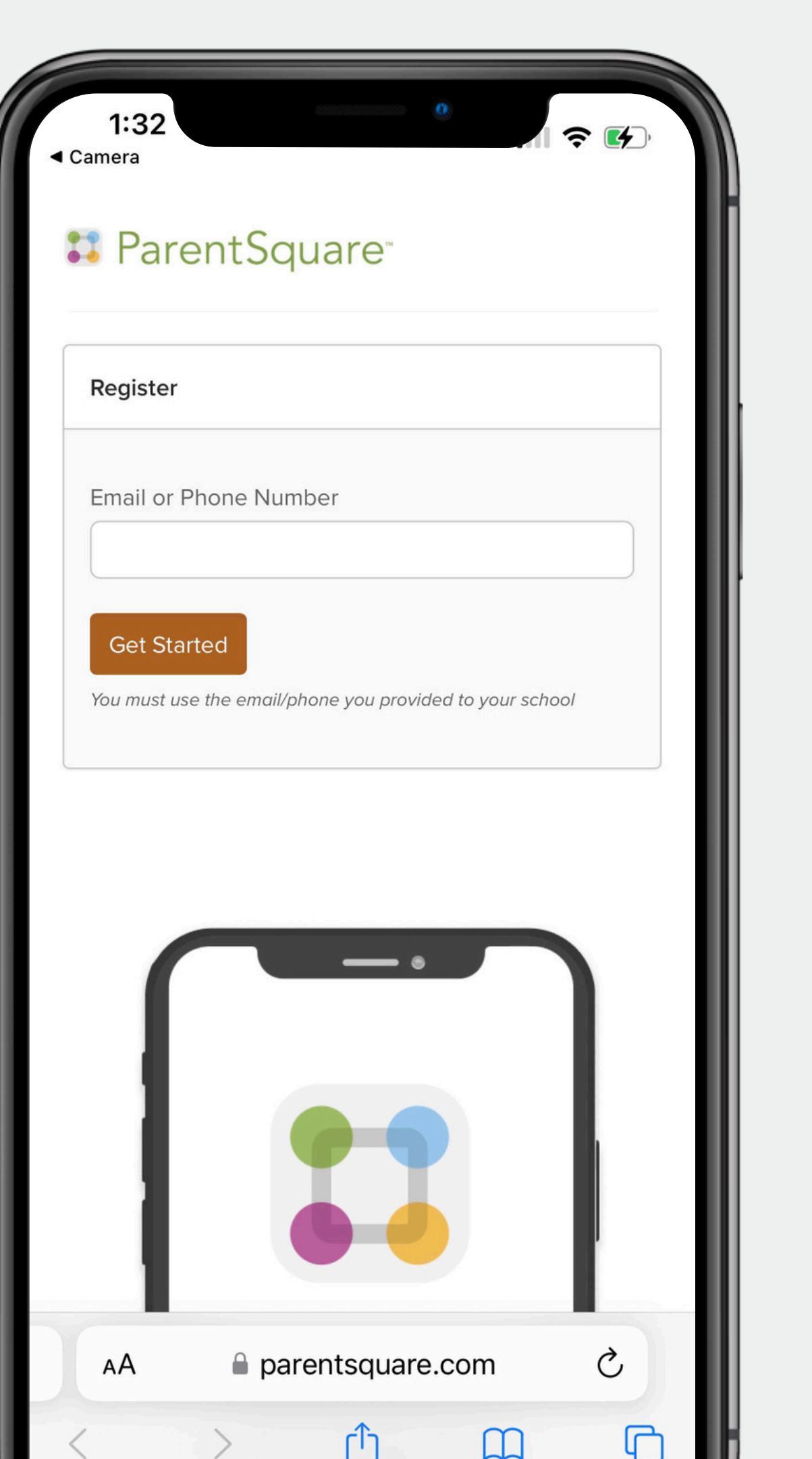

## Luego descarga la aplicación

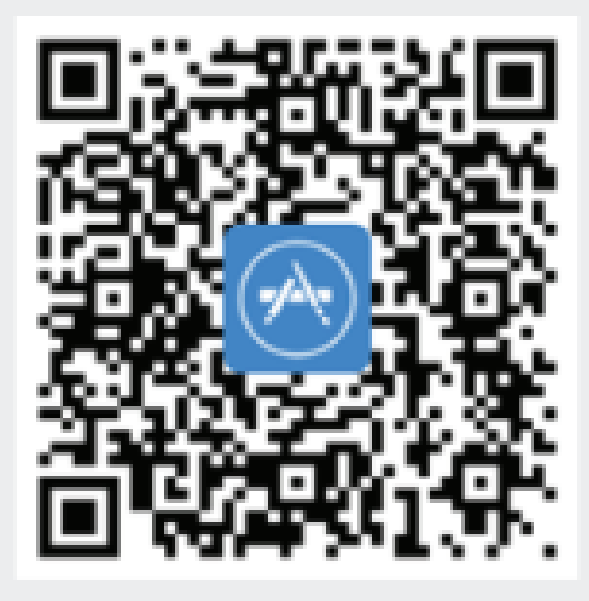

Consiguelo en el Mac App Store

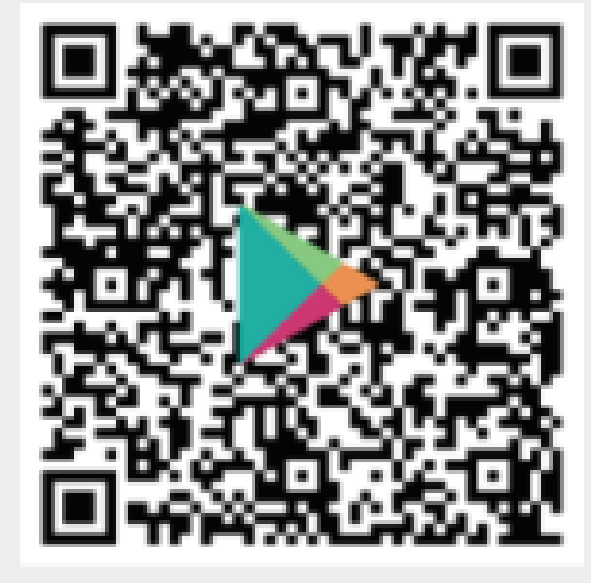

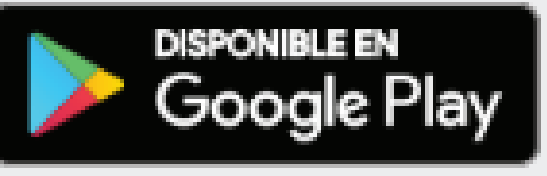

| 7:53                                                                                                    |                                                                |                                                                                                    | \$                                                                                                    | <b>4</b> ,                                                              |
|----------------------------------------------------------------------------------------------------|----------------------------------------------------------------|----------------------------------------------------------------------------------------------------|----------------------------------------------------------------------------------------------------|-------------------------------------------------------------------------|
| Buscar                                                                                                    |                                                                |                                                                                                    |                                                                                                    |                                                                         |
| 9                                                                                                    | F                                                              | ParentSq<br>ducación                                                                                   | uare                                                                                                    |                                                                         |
|                                                                                                    |                                                                | ABRIR                                                                                                  |                                                                                                    | ₾                                                                       |
| 42 K CALIFIC/                                                                                                    | ACIONES                                                        | EDAD                                                                                                   | LUGAR                                                                                                    | DES                                                                     |
| 4.6                                                                                                    |                                                                | 4+                                                                                                    | #84                                                                                                    |                                                                         |
| ****                                                                                                    | **                                                             | años                                                                                                   | Educació                                                                                                    | on Pa                                                                   |
|                                                                                                    |                                                                |                                                                                                    |                                                                                                    |                                                                         |
| Previsu                                                                                                    | alizaci                                                        | ón                                                                                                    |                                                                                                    |                                                                         |
| Previsu                                                                                                    | alizaci                                                        | ón<br>.≉■<br>& ♀ +                                                                                     | 2:05<br>≮ Back                                                                                                    |                                                                         |
| Previsu<br>2:04<br>=2<br>Conserve parts                                                                                                    | Alizacio<br>Home<br>Lincoln Elementa                           | ón<br>☆ ■<br>☆ ♀ +<br>ary School                                                                       | 2:05<br>< Back<br>C Zoo Field<br>Lincoln Ele                                                                                                    | Trip<br>ementary School                                                 |
| Previsu<br>2:04<br>=2<br>Q Search posts                                                                                                    | Home                                                           | ón<br>楽 ー<br>強                                                                                         | 2:05<br>< Back<br>C Zoo Field<br>Lincoln Ele<br>Communication's                                                                                               | Trip<br>ementary School<br>Services ©                                   |
| Previsu<br>2:04<br>2<br>2<br>2<br>2<br>2<br>2<br>2<br>2<br>2<br>2<br>2<br>2<br>2<br>2<br>2<br>2<br>2<br>2<br>2                                         | Home<br>Lincoln Elementa                                       | ón<br>武                                                                                                | 2:05<br>C Back<br>C Zoo Field<br>Lincoln Ele<br>Communication's<br>Wish List                                                                                  | Trip<br>ementary School<br>Services ©                                   |
| Previsu<br>2:04<br>2 <sup>2</sup><br>2<br>2<br>2<br>2<br>2<br>2<br>2<br>2<br>2<br>2<br>2<br>2<br>2<br>2<br>2<br>2<br>2                                 | Home<br>Lincoln Elementa                                       | Ón<br>金 Q +<br>ary School<br>愛<br>3 hours ago                                                          | 2:05<br>C Back<br>C Zoo Field<br>Lincoln Ele<br>Communication's<br>Wish List<br>Wish List                                                                     | Trip<br>ementary School<br>Services ©                                   |
| Previsu<br>2:04<br>2:04<br>2<br>2<br>2<br>2<br>2<br>2<br>2<br>2<br>2<br>2<br>2<br>2<br>2<br>2<br>2<br>2<br>2<br>2<br>2                                 | Home Lincoln Elementa oliday Fair s y, 9:00 AM EVERY           | Ón<br>☆ ↓<br>☆ ↓<br>ary School<br>3 hours ago<br>MERRY                                                 | 2:05<br>< Back<br>C Zoo Field<br>Lincoln Ele<br>Communication's<br>Wish List<br>Wish List<br>Wish List<br>Forms                                               | Trip<br>ementary School<br>Services ③                                   |
| Previsu<br>2:04<br>2:04<br>2<br>2<br>2<br>2<br>2<br>2<br>2<br>2<br>2<br>2<br>2<br>2<br>2<br>2<br>2<br>2<br>2<br>2<br>2                                 | Home<br>Lincoln Elementa<br><br>oliday Fair<br>s<br>y, 9:00 AM | Ón<br>☆ ♀ +<br>☆ ♀ +<br>ary School<br>②<br>3 hours ago                                                 | 2:05<br>Back<br>C Zoo Field<br>Lincoln Ele<br>Communication's<br>Wish List<br>Wish List<br>Communication<br>Fee<br>Forms<br>Fee<br>17<br>Friday, F            | Trip<br>ementary School<br>Services ©<br>Feb 17, 2023                   |
| Previsu<br>2:04<br>2:04<br>2<br>2<br>2<br>2<br>2<br>2<br>2<br>2<br>2<br>2<br>2<br>2<br>2                                                               | Home<br>Lincoln Elementa<br><br>Oliday Fair<br>s<br>y, 9:00 AM | Ón<br>☆ ♀ +<br>ary School<br>②<br>3 hours ago                                                          | 2:05<br>C Back<br>C Zoo Field<br>Lincoln Ele<br>Communication's<br>Wish List<br>Wish List<br>Wish List<br>FEB<br>Torms<br>FEB<br>Torms<br>FEB<br>Torms<br>Add | Trip<br>ementary School<br>Services ©<br>Feb 17, 2023<br>to my device's |
| Previsu<br>2:04<br>=2<br>Q Search posts<br>SE Annual H<br>Samantha Edwards<br>Thursda<br>1<br>1<br>1<br>1<br>1<br>1<br>1<br>1<br>1<br>1<br>1<br>1<br>1 | Home<br>Lincoln Elementa<br><br>oliday Fair<br>s<br>y, 9:00 AM | ón<br>①<br>①<br>①<br>②<br>③ hours ago<br>〇<br>〇<br>〇<br>〇<br>〇<br>〇<br>〇<br>〇<br>〇<br>〇<br>〇<br>〇<br>〇 | 2:05<br>C Zoo Field<br>Lincoln Ele<br>Communication's<br>Wish List<br>Wish List<br>Free<br>Forms<br>Free<br>17<br>Friday, F<br>Add                            | Trip<br>ementary School<br>Services ③<br>Feb 17, 2023<br>to my device's |

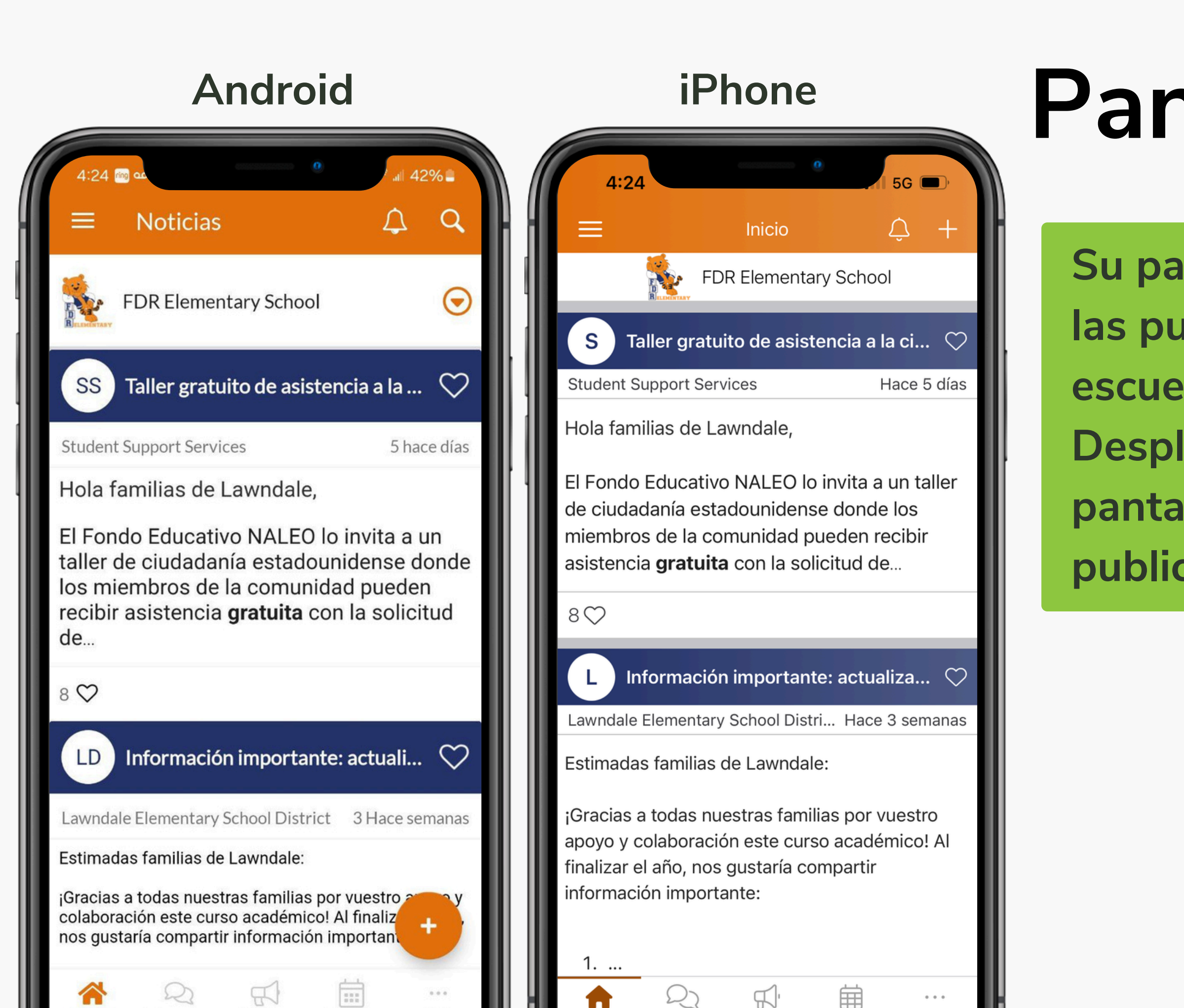

## Pantalla de inicio

- Su pantalla de inicio mostrará todas las publicaciones agregadas por su
- escuela, maestros y el distrito.
- Desplácese hacia arriba en su
- pantalla para ver todas las
- publicaciones.

# Notifications

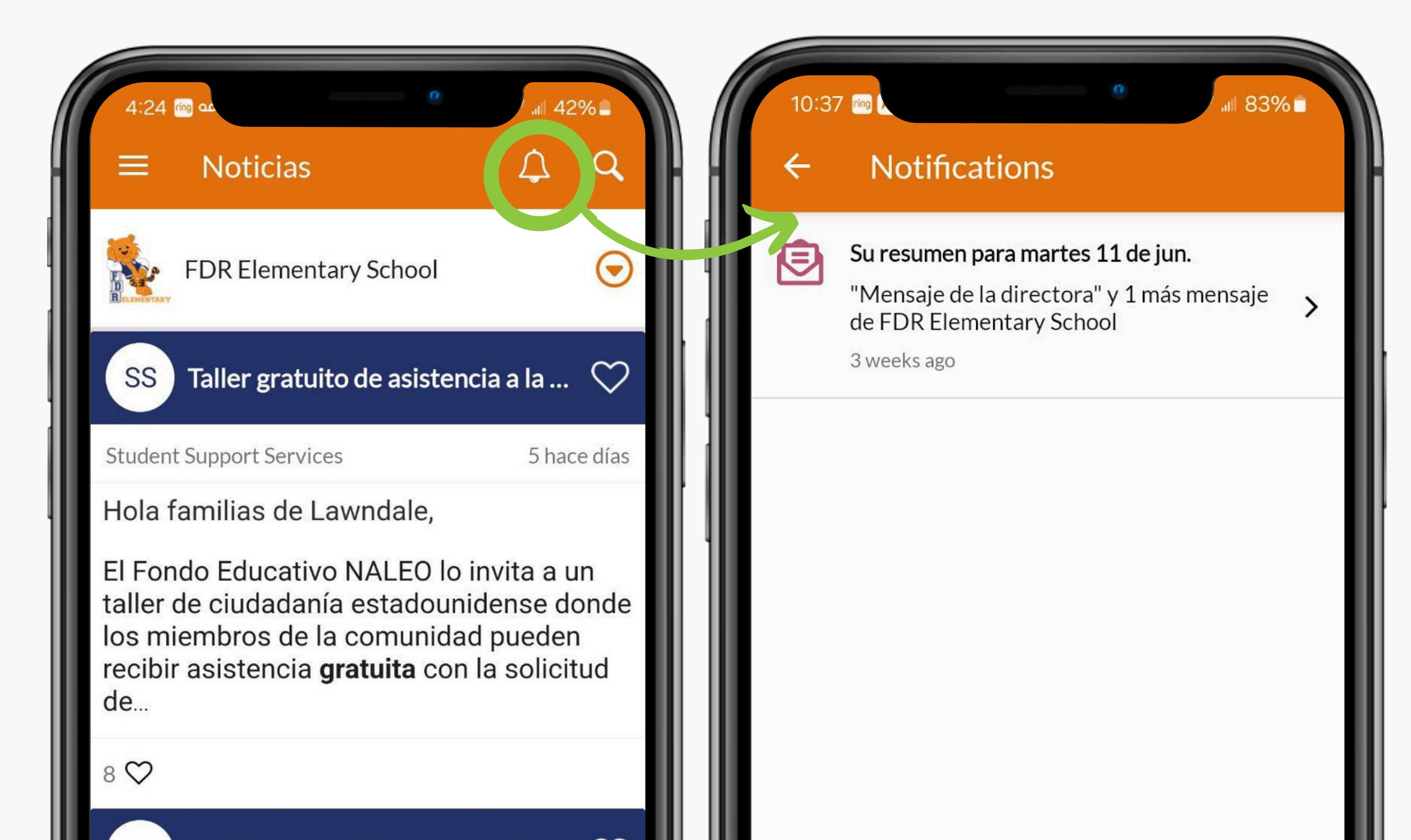

# Buscar/Filtro

| 4:24 m as<br>Noticias Android                                                                                                    | 4:25 m ∞ • 42% ↓ 42% ↓ 42%                                                                                                    | 4:25 m or<br>← Filtro | • "II 42% 🛢<br>RESTABLECER |
|----------------------------------------------------------------------------------------------------|----------------------------------------------------------------------------------------------------|-----------------------|----------------------------|
| FDR Elementary School                                                                                                    | Buscar publicaciones Cancelar                                                                                                    | Fecha                 | Cualquier hora 🖒           |
| $\equiv$ iPhone Inicio $\bigcirc$ +                                                                                                    | 4:25 🗃 ∞ 📾 🤋 🗗 🔹 🏜 🗐 <i>sc</i> 🖬 42% 🚔<br>← Buscar publicaciones                                                                                          | De                    | Cualquiera 🖒               |
| Q Buscar publicaciones   Image: Strain Strain | Naleo Cancelar 📚<br>Mostrando 7 resultados en total                                                                                                    | A                     | Cualquiera 🖒               |
| Hola familias de Lawndale,<br>El Fondo Educativo NALEO lo invita a un                                                                                                    | Student Support Services 5 hace días<br>Hola familias de Lawndale,<br>El Fondo Educativo NALEO lo invita a un<br>aller de ciudadapía estadounidense dondo | Incluye               | Cualquiera 🖒               |
| taller de ciudadanía estadounidense donde<br>los miembros de la comunidad pueden<br>recibir asistencia <b>gratuita</b> con la solicitud<br>de                                                                                                    | s miembros de la comunidad pueden<br>recibir asistencia <b>gratuita</b> con la solicitud<br>de                                                            |                       |                            |
| 8 ♡<br>LD Información importante: actuali ♡                                                                                                    |                                                                                                    |                       |                            |

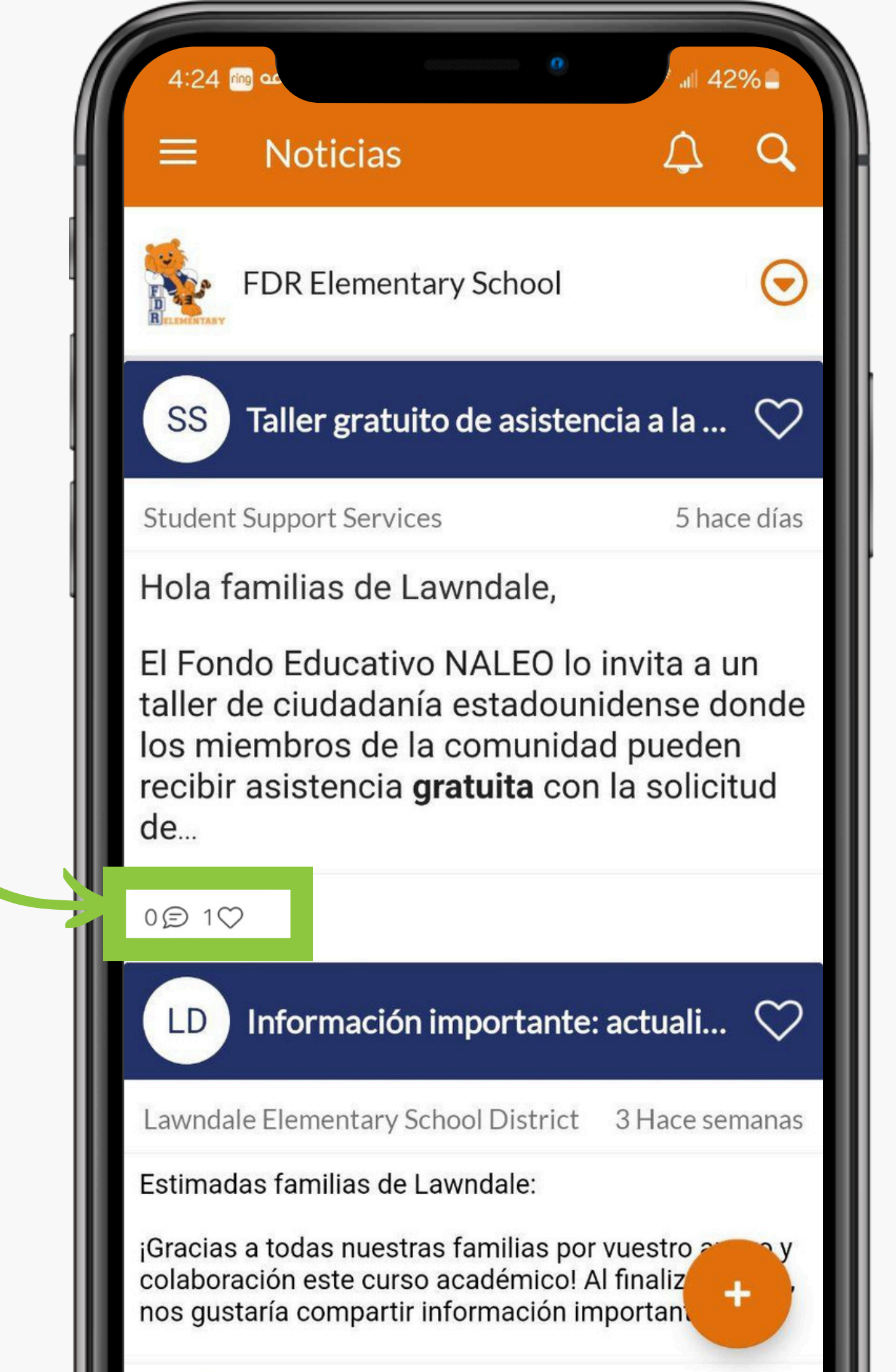

# Publicaciones

Guste nuestras publicaciones y agregue cualquier comentario o pregunta.

## Estudiantes

escuela.

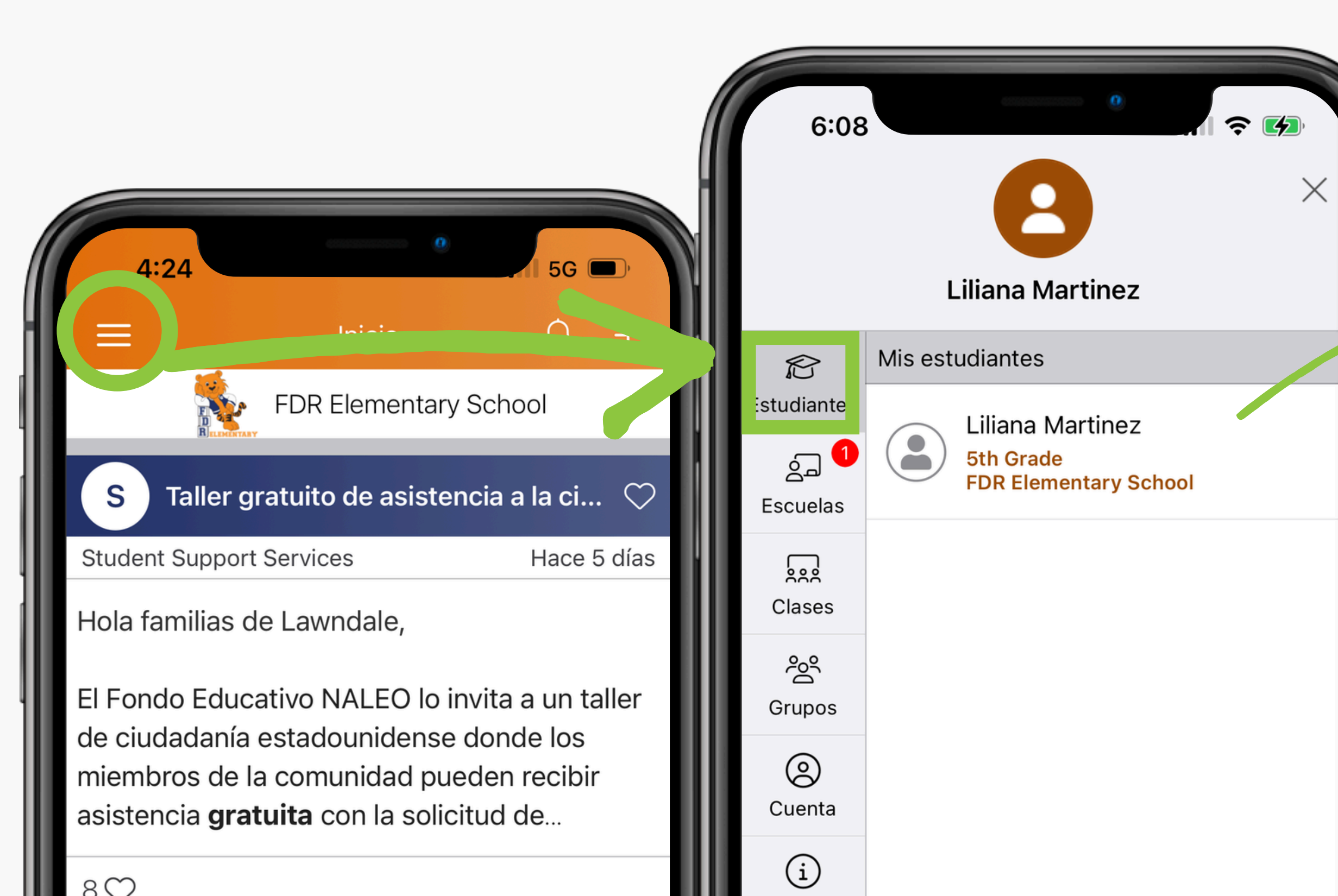

### Todos sus estudiantes en LESD deben aparecer en la lista. Si le falta un estudiante, comuníquese con su

| 6:08                         | <ul> <li>Noticias</li> <li>Liliana Martinez</li> <li>Sth Grade</li> </ul> |
|------------------------------|---------------------------------------------------------------------------|
| iPhone Lilia                 | Noticias Tablero                                                          |
| 5th Gra                      | ade                                                                       |
| Publicaciones                | Panel de control                                                          |
| Q Buscar publicaciones.      | Cancelar 😂                                                                |
| <b>F</b> Transición del enla | e comunitario 🛇                                                           |
| FDR Elementary School        | Hace 2 semanas                                                            |

Hola familias de FDR,

0€ 9♡

Nuestra enlace comunitaria, Elizabeth Riviera, hará la transición a un nuevo rol dentro de LESD. Nos entristece verla partir de FDR; sin embargo, estamos emocionados de verla...

# Estudiantes

| 6:08           |                      |   | estudiant<br>directame | e. Haga c<br>ente al ma      |
|----------------|----------------------|---|------------------------|------------------------------|
| Lilia<br>5th C | na Martinez<br>Grade |   | 6:08                   |                              |
| Publicaciones  | Panel de control     |   | A Panel de control     | Clases                       |
| E Overview     | >                    |   |                        | Liliana Martine<br>5th Grade |
| Clases         | >                    |   | ELEM_LC-2(A)-TES       | эт                           |
|                |                      | P | Maestro                |                              |
|                |                      |   |                        |                              |
|                |                      |   |                        |                              |
|                |                      |   |                        |                              |

### Haga clic en Panel de control/Tablero para ver el ID del estudiante. Haga clic en Clases para enviar un mensaje directamente al maestro.

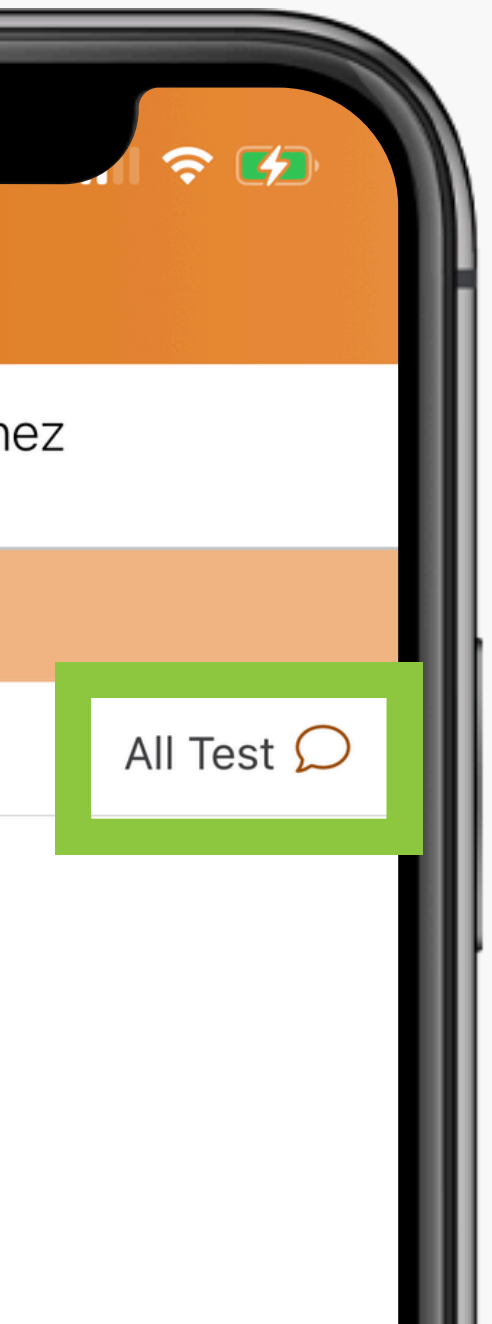

# Escuelas

la escuela.

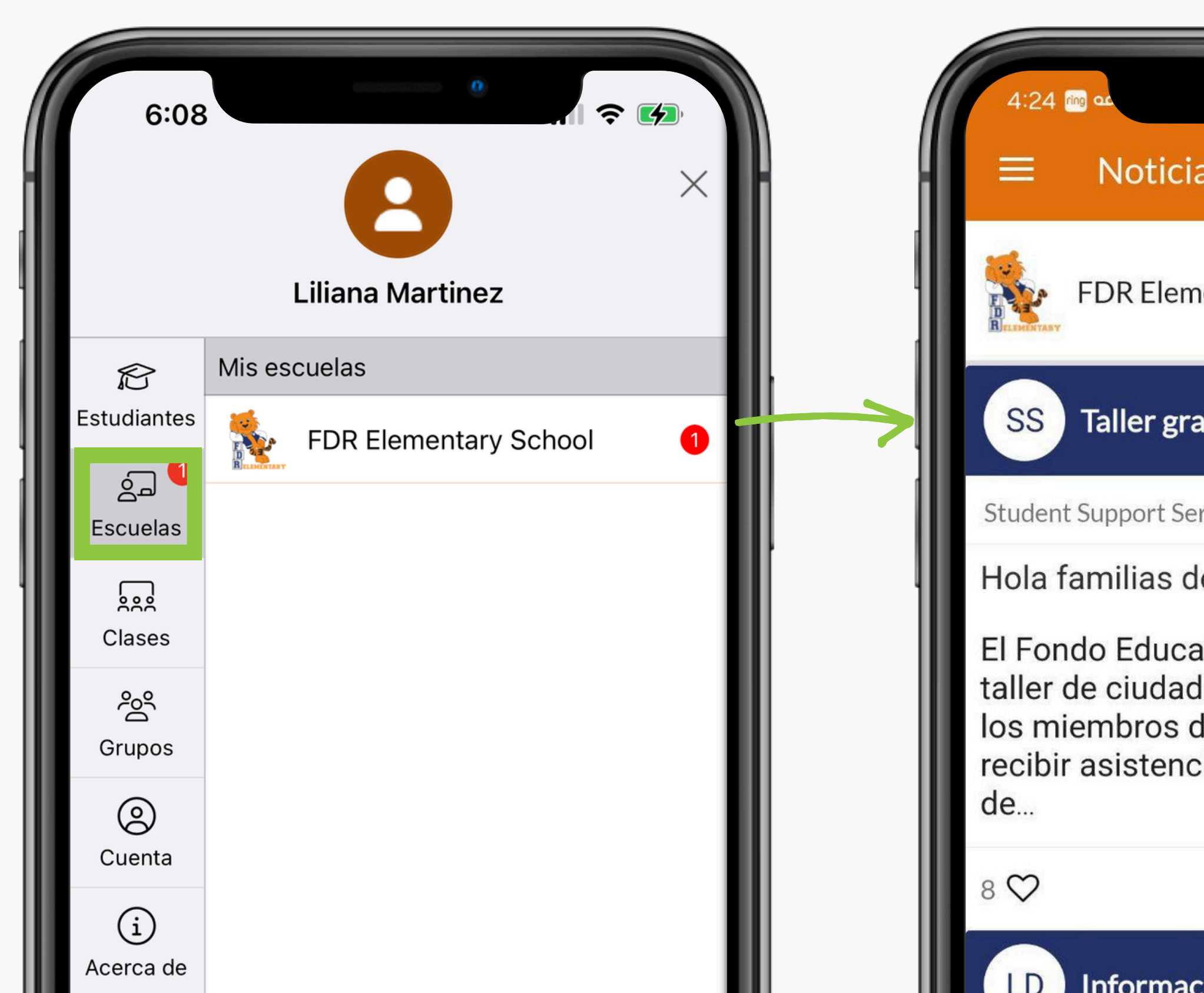

### Todas las escuelas de sus estudiantes deben aparecer aquí. Si falta una escuela, comuníquese con

|                                                                                                    | all 42 | 2%           |   |  |  |
|----------------------------------------------------------------------------------------------------|--------|--------------|---|--|--|
| as                                                                                                    | ¢      | ٩            |   |  |  |
| entary School                                                                                                    |        | ਂ            |   |  |  |
| atuito de asistenci                                                                                                    | a a la | $\heartsuit$ | I |  |  |
| rvices                                                                                                    | 5 had  | ce días      | l |  |  |
| e Lawndale,                                                                                                    |        |              | l |  |  |
| ativo NALEO lo invita a un<br>lanía estadounidense donde<br>de la comunidad pueden<br>cia <b>gratuita</b> con la solicitud |        |              |   |  |  |
|                                                                                                    |        |              |   |  |  |
| ción importante: a                                                                                                    | ctuali | $\mathbb{C}$ |   |  |  |

# Clases

las clases.

![](_page_11_Figure_2.jpeg)

### En su clase, verá las publicaciones de su clase más las publicaciones enviadas desde la escuela a todas

| Inicio                                                                                                    |  |  |  |  |
|----------------------------------------------------------------------------------------------------|--|--|--|--|
| ELEM_LC-2(A)-TEST<br>FDR Elementary School                                                                             |  |  |  |  |
| caciones Cancelar                                                                                                    |  |  |  |  |
| n del enlace comunitario ♡                                                                                             |  |  |  |  |
| hool Hace 2 semanas                                                                                                    |  |  |  |  |
| DR,                                                                                                    |  |  |  |  |
| omunitaria, Elizabeth Riviera,<br>a un nuevo rol dentro de LESD.<br>erla partir de FDR; sin embargo,<br>nados de verla |  |  |  |  |
|                                                                                                    |  |  |  |  |
|                                                                                                    |  |  |  |  |

![](_page_11_Picture_6.jpeg)

# Grupos

La escuela puede enviar recursos específicamente para diferentes niveles de grado, demográficos, necesidades, etc. (por ejemplo, Gate Scholars, RAP = ubicación AM/PM, inmersión dual, estudiantes EL, banda, y más.)

![](_page_12_Picture_2.jpeg)

![](_page_13_Figure_0.jpeg)

## Cuenta

# Mi Cuenta

con la escuela.

![](_page_14_Picture_2.jpeg)

## Si su información es incorrecta, comuníquese

![](_page_15_Figure_1.jpeg)

![](_page_15_Figure_2.jpeg)

Usar diferentes configuraciones para cada una de sus escuelas

#### Alertas y avisos urgentes

Incluye avisos de asistencia y avisos automáticos marcados como avisos críticos. *No se puede desactivar*.

### Todas las escuelas

Alertas de la escuela Alertas/recordatorios y avisos para estudiantes

![](_page_15_Picture_8.jpeg)

#### Anuncios y mensajes generales

Notificaciones por correo electrónico

#### Notificaciones de texto

#### Al instante

Resumen

Al activar los mensajes de texto, recibirá alertas, códigos y actualizaciones. Pueden aplicarse tarifas por mensajes y datos. La frecuencia de los mensajes varía. Responda HELP para obtener ayuda, o STOP para darse de baja. Términos del servicio de SMS

#### Notificaciones de la aplicación

![](_page_15_Picture_16.jpeg)

![](_page_15_Figure_17.jpeg)

### Notificaciones

- Puede elegir diferentes configuraciones para cada escuela.
- No puede desactivar las alertas y avisos urgentes.
   Estas son alertas enviadas en momentos de emergencia.
- Alertas de la escuela: No recomendamos desactivarlas.
   No recibirá recordatorios importantes si lo hace.

#### Notificaciones

![](_page_16_Figure_2.jpeg)

Usar diferentes configuraciones para cada una de sus escuelas

#### Alertas y avisos urgentes

Incluye avisos de asistencia y avisos automáticos marcados como avisos críticos. *No se puede desactivar*.

### Todas las escuelas

Alertas de la escuela Alertas/recordatorios y avisos para estudiantes

![](_page_16_Picture_8.jpeg)

Notificaciones por correo electrónico

#### Notificaciones de texto

#### Al instante

Resumen

Al activar los mensajes de texto, recibirá alertas, códigos y actualizaciones. Pueden aplicarse tarifas por mensajes y datos. La frecuencia de los mensajes varía. Responda HELP para obtener ayuda, o STOP para darse de baja. Términos del servicio de SMS

#### Notificaciones de la aplicación

![](_page_16_Picture_15.jpeg)

![](_page_16_Figure_16.jpeg)

### Notificaciones

• Puede elegir si desea recibir mensajes por correo electrónico, texto o aplicación. Le recomendamos mantener activados al menos su correo electrónico y mensajes de texto y elegir su frecuencia de notificación. • En cuanto a la frecuencia, puede elegir recibir los mensajes al instante o por resumen. Al instante significa que recibirá el mensaje tan pronto como lo publiquemos. Resumen significa que recibirá todos los mensajes al final del día alrededor de las 6 p.m. como resumen.

# Preferencias

![](_page_17_Figure_1.jpeg)

Tenga en cuenta que en Android, es posible que agregar eventos al calendario y accesos directos no estén disponibles en esta sección; sin embargo, Android tiene una opción para iniciar sesión en la aplicación mediante huellas digitales.

# Ayuda

![](_page_18_Picture_1.jpeg)

# Mensajes

Envíe un mensaje directo a su maestro o personal de la escuela. Por favor revise su mensajes con frecuencia para ver si hay algún mensaje. Inicio
 Inicio
 Inicio
 Inicio
 Inicio
 Inicio
 Inicio
 Inicio
 Inicio
 Inicio
 Inicio
 Inicio
 Inicio
 Inicio
 Inicio
 Inicio
 Inicio
 Inicio
 Inicio
 Inicio
 Inicio
 Inicio
 Inicio
 Inicio
 Inicio
 Inicio
 Inicio
 Inicio
 Inicio
 Inicio
 Inicio
 Inicio
 Inicio
 Inicio
 Inicio
 Inicio
 Inicio
 Inicio
 Inicio
 Inicio
 Inicio
 Inicio
 Inicio
 Inicio
 Inicio
 Inicio
 Inicio
 Inicio
 Inicio
 Inicio
 Inicio
 Inicio
 Inicio
 Inicio
 Inicio
 Inicio
 Inicio
 Inicio
 Inicio
 Inicio
 Inicio
 Inicio
 Inicio
 Inicio
 Inicio
 Inicio
 Inicio
 Inicio
 Inicio
 Inicio
 Inicio
 Inicio
 Inicio
 Inicio
 Inicio
 Inicio
 Inicio
 Inicio
 Inicio
 Inicio
 Inicio
 Inicio
 Inicio
 Inicio
 Inicio
 Inicio
 Inicio
 Inicio
 Inicio
 Inicio
 Inicio
 Inicio
 Inicio
 Inicio
 Inicio
 Inicio
 Inicio
 Inicio
 Inicio
 Inicio
 Inicio
 Inicio

Hola familias de Lawndale,

El Fondo Educativo NALEO lo invita a un taller de ciudadanía estadounidense donde los miembros de la comunidad pueden recibir asistencia **gratuita** con la solicitud de...

8 📿

1. ...

Inicio

Información importante: actualiza... ♡

Lawndale Elementary School Distri... Hace 3 semanas

Estimadas familias de Lawndale:

Mensajes

¡Gracias a todas nuestras familias por vuestro apoyo y colaboración este curso académico! Al finalizar el año, nos gustaría compartir información importante:

N

Alertas

曲

Eventos

. . .

Más

![](_page_19_Picture_10.jpeg)

![](_page_20_Figure_0.jpeg)

5G 🔳 4:31 Cancelar Nuevo COMUNICACIÓN Mensaje Enviar mensaies directos a una o varias personas Haga clic en Mensaje.

![](_page_20_Picture_2.jpeg)

![](_page_21_Picture_0.jpeg)

| 4:3      | ß (ing 🕰               | 0                          | + atil 40% <b>≞</b> |
|----------|------------------------|----------------------------|---------------------|
| ←<br>To: | Nuevo Mens             | aje                        |                     |
|          | Foque para seleccionar | <sup>-</sup> destinatarios |                     |
|          |                        | 1/50                       | destinatarios       |
|          |                        |                            |                     |
| Ty       | be your m              | essage                     | and click           |
| ser      | nd                     |                            |                     |
|          |                        |                            |                     |
|          |                        |                            |                     |
|          |                        |                            |                     |
|          |                        |                            |                     |
|          |                        |                            |                     |
|          |                        |                            |                     |
| 0        |                        |                            |                     |
| Ø        | Escribe un mer         | nsaje                      |                     |
|          |                        |                            |                     |

![](_page_22_Picture_0.jpeg)

## Alertas

- Las alertas de emergencia se enviarán como notificaciones de texto, correo electrónico y/o aplicacion. ¡Por favor no nos bloqueen! No recibirá las alertas.
- Cualquier alerta que se le envíe aparecerá aquí.

## **Eventos**

- ¡Consulta su calendario escolar para conocer los eventos! Haga clic en un día para ver los eventos.
- Verá eventos escolares y eventos del distrito en el calendario.

![](_page_23_Picture_3.jpeg)

calendario de su dispositivo.

#### ~ 4 6:17 6:17 0 Atrás **〈** nov. 2023 jÚNASE A NOSOTROS en nuestro seminario para padres y tutores FDR Elementary School sobre la verdad sobre el vapeo, la marihuana y el fentanilo! D Lawndale Elementary School District 9 10 11 8 5 Lawndale Elementary LUNES, NOVIEMBRE 6, 2023 oct. 26el4:30 p.m. School District :ÚNASE A NOSOTROS en nuestro 11/6 Seminar RSVP seminario para padres y tutores 63/ilimitado lleno > 6:00 p.m. sobre la verdad sobre el vapeo, la 7:30 p.m. marihuana y el fentanilo! Esta publicación puede ser vista por usuarios ajenos a < ParentSquare a través de las redes sociales Seminar on The Truth about Vaping, 6:00 p.m. Marijuana, and Fentanyl! Los nombres de usuarios inscritos están ocultos par... 7:30 p.m. NOV. lunes, nov. 6, 2023 06 6:00 p.m. - 7:30 p.m. Agregar al calendario de mi dispositivo

**Eventos** 

### Cuando haga clic en un evento, tendrá la opción de confirmar su asistencia o registrarse. También puede agregar el evento al

![](_page_24_Figure_3.jpeg)

| ſ                                       | 6:18                                         |
|-----------------------------------------|----------------------------------------------|
| =                                       | 1 Más                                        |
|                                         | FDR Elementary School                        |
| Ø                                       | Explorar                                     |
| R                                       | Directorio                                   |
| æ                                       | Enlaces                                      |
| 圖                                       | Sitio web de la escuela                      |
| 5                                       | Medios                                       |
|                                         | Participar                                   |
| ~~~~~~~~~~~~~~~~~~~~~~~~~~~~~~~~~~~~~~~ | Grupos                                       |
| ¢                                       | Inscripciones y confirmaciones de asistencia |
|                                         | Formularios/Permisos                         |
| E                                       | Encuestas                                    |
| ß                                       | Horas de voluntario                          |
|                                         |                                              |
| 1<br>In                                 | Licio Mensajes Alertas Eventos Más           |

| 6:18                               |  |
|------------------------------------|--|
| × Directorio                       |  |
| Q Buscar en el directorio          |  |
| 108                                |  |
| PERSONAL                           |  |
| FDR Elementary School              |  |
| Mis grupos                         |  |
| All 5th Grade Parents and Teachers |  |
| All Parents/Guardians              |  |
|                                    |  |

![](_page_25_Picture_2.jpeg)

## Más

![](_page_26_Picture_0.jpeg)

![](_page_26_Picture_1.jpeg)

## Medios

![](_page_27_Figure_0.jpeg)

### Inscripciones y confirmaciones de asistencia

| ſ  | 6:18                                         |      | 6:18            |
|----|----------------------------------------------|------|-----------------|
| =  | 1 Más                                        |      | 🗙 Más 🛛 N       |
|    | FDR Elementary School                        |      | FDR             |
| Ø  | Explorar                                     |      | Schoo           |
| A: | Directorio                                   |      | NOV.<br>Rams re |
| Ø  | Enlaces                                      |      |                 |
| 會  | Sitio web de la escuela                      |      |                 |
| 2  | Medios                                       |      |                 |
| 1  | Participar                                   | - 11 |                 |
| 谷  | Grupos                                       |      |                 |
| Ø  | Inscripciones y confirmaciones de asistencia |      |                 |
|    | Formularios/Permisos                         |      |                 |
| E  | Encuestas                                    |      |                 |
| S  | Horas de voluntario                          |      |                 |
|    |                                              |      |                 |
| 1  | icio Mensajes Alertas Eventos Más            |      | Inicio Mer      |

![](_page_28_Picture_1.jpeg)

nsajes

![](_page_28_Picture_3.jpeg)

Eventos 2 h 30 min

+

## Horas de voluntariado

... Más

## ¿Necesita cambiar su información de contacto?

¡POR FAVOR CONTACTE A LA ESCUELA!

Es importante que tengamos su información más actualizada en caso de una emergencia.

![](_page_29_Picture_3.jpeg)

## ¿Por qué mi esposa/o y yo tenemos una sola cuenta?

### ¡POR FAVOR CONTACTE A LA ESCUELA!

Al momento de la inscripción de su hija/o, lo más probable es que haya utilizado el mismo correo electrónico y/o número de teléfono para ambos padres/tutores legales. Si desea una cuenta separada, comuníquese con la escuela.

![](_page_30_Picture_3.jpeg)

### ParentSquare

### Unify All School Communication

### **Entrenamiento Para Padres**

 13:45

 Vana Grimsley

 Specialista de Entrenamiento de ParentSquare

### RECURSOS ADICIONALES Entrenamiento Para Padres

![](_page_32_Picture_0.jpeg)

### **¡GRACIAS!**

Si tiene alguna pregunta, por favor contacte al Enlace Comunitario de su escuela.

![](_page_32_Picture_4.jpeg)